## Nastavení turnaje

(Silverball od verze 5)

Přístroj umožňuje nastavení turnaje pro hráče. Turnaj je časově omezen a probíhá vždy ve dvou vybraných hrách. Turnaj se nastavuje v "Testovacím režimu".

## Vstup do testovacího režimu

Po zapnutí přístroje vyčkejte až se zobrazí základní stránka her. Přepněte spínač označený "TEST" do polohy EIN (testovací režim zapnut). Spínač naleznete po odklopení krytu přístroje. Je umístěn na dně přístroje vpravo. Program se přepne ze základního hracího menu do "Testovacího režimu".

## Nastavení turnaje

- 1) Dotekem zvolte pole "Turnajové nastavení" (vpravo dole).
- 2) Dotkěte se nápisu "Aktuální turnaj".
- Dotekem zvolte pole "Nastaviť hry/ceny". Vyberte po jedné hře v nabídkách "Turnajová hra 1" a "Turnajová hra 2". Nastavte cenu turnajové hry (obyčejně dva kredity).
- 4) Dotekem na pole "Ok" potvrdíte vaše volby.
- 5) Dotekem zvolte pole "Nastavit konec turnaje". Nastavte den, měsíc, rok, hodinu a minutu ukončení turnaje.
- 6) Dotekem na pole "Ok" potvrdíte vaše volby.
- 7) Dotekem zvolte pole "Převzít".
- 8) Dotekem zvolte pole "Spustit turnaj". Má se turnaj nyní odstartovat? "Ano".
- 9) Dotekem zvolte pole "Zpět".

## Opuštění testovacího režimu

Nyní jste opět v základní nabídce testovacího režimu. V horní části obrazovky je zobrazeno "Silverball Testovací režim". Přepněte spínač "TEST" do polohy AUS (testovací režim vypnut). Po chvíli se zobrazí základní stránka her. Byl-li turnaj správně nastaven, na základní stránce her se objeví ikona s pohárem a nápisem "Tournament".